IEモード設定

edge://settings/defaultBrowser

| • د          | □ 新しいタブ                            | >                | × +          |                     |                   |              |         |             |                  |        |      | -   | D    | ×        |
|--------------|------------------------------------|------------------|--------------|---------------------|-------------------|--------------|---------|-------------|------------------|--------|------|-----|------|----------|
| $\leftarrow$ | C හි edge://setti                  | ngs/defaultBro   | wser         |                     |                   |              |         | \$          | C))              | ל≞     | Ē    | ∞   |      | <b>Q</b> |
| 日本           | こ入りの ② edge://sett                 | tings/defaultB   | rowser       | 检查                  |                   |              |         |             |                  |        |      |     |      |          |
|              | 会 euge.//setu                      | ngs/deraultbro   | wser - bing  | (史永<br>一) タゴの設      | 5 <del>2</del>    |              | ŝ       |             |                  |        | ණ    | サー  | イン   |          |
|              | 使業を取り込む:                           |                  |              | U 9708              | 2.AE              |              | 45      |             |                  |        |      |     |      | 1        |
|              |                                    |                  |              |                     |                   |              |         |             |                  |        |      |     |      | 1        |
|              |                                    |                  |              |                     |                   |              |         |             |                  |        |      |     |      |          |
|              |                                    |                  |              | Μ                   | icros             | oft          |         |             |                  |        |      |     |      |          |
|              |                                    | Q Web            | を検索          |                     |                   |              |         |             |                  |        |      |     |      |          |
|              |                                    | S<br>CampusAve   | Microsoft 36 | <b>R</b><br>55 楽天市場 | <b>a</b><br>Amazo | tem          | u シ     | +<br>=- トカ. |                  |        |      |     |      |          |
|              |                                    |                  |              |                     |                   |              |         |             |                  |        |      |     |      |          |
|              |                                    |                  |              |                     |                   |              |         |             |                  |        |      |     |      |          |
|              |                                    |                  |              |                     |                   |              |         |             |                  |        |      |     |      |          |
|              |                                    |                  |              |                     |                   |              |         |             |                  |        |      |     |      |          |
|              | ップ フォロー 履歴                         | た コンテンジ          | ソの設定         | 通知                  |                   |              |         |             | (                | ב ב    | ィードの | レイア | יללי | -        |
|              |                                    |                  |              |                     |                   |              |         |             |                  |        |      |     |      |          |
| <b>.</b>     | D 段 設定                             | >                | < +          |                     |                   |              |         | -0-         | -1-              |        | ~    | -   | 0    | ×        |
| ←            | G 🛛 🕻 Edge   edg                   | je://settings/de | faultBrowser | 「 組織によるブ            | ラウザーは管理           | きれています       | 17<br>- | (ئ          | ιμ               | £≡     | \⊕   | ~   |      | -        |
| _ 1          | 边定                                 |                  | _            |                     |                   |              | -       | います         | + <del>2</del> 赤 |        |      | -   |      |          |
|              |                                    |                  |              |                     |                   |              |         | PRAEOS      |                  |        |      |     |      |          |
|              | 既定のブラウザー                           |                  |              |                     |                   |              |         |             |                  |        |      |     |      |          |
|              | Microsoft Edge // Price            | きのブラウザー          | रत्वे        |                     |                   |              |         |             | BIT              | 定に記り   | キオス  |     |      |          |
|              | MICLOSOIT EUge Lama                |                  | C 9          |                     |                   |              |         |             | D76.             |        | 290  |     |      |          |
| :            | Internet Explore                   | er の互換(          | 生            |                     |                   |              |         |             |                  |        |      |     |      |          |
|              | Internet Explorer T-               | -ド (TE ∓-1       | ド)でサイト       | の面読み込み              | よう (の)            |              |         |             |                  | 既近     | E ~  |     |      |          |
|              | Microsoft Edge でブラウズ<br>ことを選択できます。 | するときに、互換         | 純生を確保する      | ために Interne         | et Explorer が     | 必要な場合は、      | Interne | t Explore   | r モード            | · C円度I | 动心   |     |      |          |
|              | Internet Explorer <del>T</del>     | ードページ            |              |                     |                   |              |         |             |                  |        | 追加   |     |      |          |
|              | これらのページは、ページ道<br>まだありません。          | 追加日から 30 日<br>「  | 間 Internet E | xplorer モード         | で開きます. Ir         | ternet Explo | rer モード | の一覧に        | 追加され             | ている    | ページが |     |      |          |
|              | インターネット オプショ                       | ョン               |              |                     |                   |              |         |             |                  |        | C    | 1   |      |          |
|              | [インターネット オプション                     | /] をクリックする       | 3前に、IE モ-    | - ドを許可して            | ください。             |              |         |             |                  |        |      |     |      |          |
|              |                                    |                  |              |                     |                   |              |         |             |                  |        |      |     |      |          |
|              |                                    |                  |              |                     |                   |              |         |             |                  |        |      |     |      |          |
|              |                                    |                  |              |                     |                   |              |         |             |                  |        |      |     |      |          |
|              |                                    |                  |              |                     |                   |              |         |             |                  |        |      |     |      |          |
|              |                                    |                  |              |                     |                   |              |         |             |                  |        |      |     |      |          |

|                              | <ul> <li> <sup>1</sup> 組織による   </li> </ul> | る <u>ブラウザーは管理されてい</u> | ます         |            |      |      |            |   |  |
|------------------------------|--------------------------------------------|-----------------------|------------|------------|------|------|------------|---|--|
| 設定                           |                                            |                       | Q          | 設定の植       | 検索   |      |            |   |  |
| 既定のブラウザー                     |                                            |                       |            |            |      |      |            |   |  |
| Microsoft Edge は既定のブラ        | ラウザーです                                     |                       |            |            | 既定   | こ設定  | <b>さする</b> |   |  |
|                              |                                            |                       |            |            |      |      |            |   |  |
| Internet Explorer の          | )互換性                                       |                       |            |            |      |      |            |   |  |
| Internet Explorer 王—卜 (I     | (Fエード) でサイトの再読み                            | いみを許可 ②               |            |            |      | 許可   | IV         |   |  |
| Microsoft Edge でブラウズするとき     | きに、互換性を確保するために Intr                        | ernet Explorer が必要な場合 | うは、Interne | t Explorer | モードで | で再度認 | 読み込む       |   |  |
| ことを選択できます。                   |                                            |                       |            |            | 5    | 10   |            | a |  |
| この設定の変更を有効にす                 | るには、フラウサーを再起動                              | してくたさい                |            |            | Ľ    | 5 t  | 与起勤        |   |  |
| Internet Explorer モードペ       | ニジ                                         |                       |            |            |      |      | 追加         |   |  |
| これらのページは、ページ追加日か<br>まだありません. | ら 30 日間 Internet Explorer モー               | ードで開きます. Internet Exp | plorer モード | の一覧に追      | 珈され  | ているへ | ページが       |   |  |
| インターネット オプション                |                                            |                       |            |            |      |      | Ø          |   |  |
| [インターネット オプション] をクリ          | Jックする前に、IE モードを許可し                         | してください。               |            |            |      |      |            |   |  |
|                              |                                            |                       |            |            |      |      |            |   |  |
|                              |                                            |                       |            |            |      |      |            |   |  |
|                              |                                            |                       |            |            |      |      |            |   |  |

## ポップアップ許可設定

|              | edge://settings/content                               |     |     |   |   |          |
|--------------|-------------------------------------------------------|-----|-----|---|---|----------|
|              | □ ② BE × +                                            |     |     | — | 0 | ×        |
| $\leftarrow$ | C C Edge edge://settings/content                      | לַ≡ | Ē   | ~ |   | <b>(</b> |
|              | □ 組織によるブラウザーは管理されています                                 |     |     |   |   |          |
| =            | <b>設定</b> Q 設定の検索                                     |     |     |   |   |          |
|              |                                                       |     |     |   |   | _        |
|              | 保存された Cookie とデータ                                     |     |     |   |   | - 1      |
|              | サイトとセッション間の継続的なブラウジングを容易にするために、デバイスに Cookie とデータを保存する |     |     |   |   | - 1      |
|              | Cookie とサイトデータの管理と削除                                  |     | >   |   |   | - 1      |
|              |                                                       |     |     |   |   |          |
|              | サイトのアクセス許可                                            |     |     |   |   |          |
|              |                                                       |     |     |   |   |          |
|              | すべてのサイト<br>閲覧したサイトのアクセス許可を表示する                        |     | >   |   |   |          |
|              |                                                       |     |     |   |   |          |
|              | 最近のアクティビティ                                            |     |     |   |   |          |
|              | サイトのアクセス許可に対して行われた最新の変更                               |     |     |   |   |          |
|              | 最近のアクティビティはありません。サイトのアクセス許可に対する最近の変更がここに表示されます        |     | - 1 |   |   |          |
|              | オップルップル・フラマ                                           |     |     |   |   |          |
|              | 9へてのアクセス計可<br>すべてのサイトに適用されるアクセス許可                     |     |     |   |   |          |
|              | の 場所                                                  |     | >   |   |   |          |
|              | <ul> <li>常に確認する</li> </ul>                            |     |     |   |   |          |
|              | <sub>①</sub> カメラ                                      |     | >   |   |   |          |
|              | 常に確認する                                                |     |     |   |   |          |

|              |                       | 资 設定 × +                                               |   |        |     |   | - | 0 | ×        |
|--------------|-----------------------|--------------------------------------------------------|---|--------|-----|---|---|---|----------|
| $\leftarrow$ | С                     | € Edge   edge://settings/content                       |   | \$   D | ເ∕≡ | Ē | ~ |   | <b>Q</b> |
|              |                       | △ 組織によるブラウザーは管理されています                                  | - |        |     |   |   |   |          |
| =            | 設定                    |                                                        | Q | 設定の検索  |     |   |   |   |          |
|              | ((•))                 | モーション センサーまたは光センサー<br>サイトでのモーション センサーと光センサーの使用を許可する    |   |        |     | > |   |   |          |
|              | Ģ                     | <b>通知</b><br>常に確認する                                    |   |        |     | > |   |   |          |
|              | ß                     | JavaScript<br>許可済み                                     |   |        |     | > |   |   |          |
|              |                       | <b>イメージ</b><br>すべて表示                                   |   |        |     | > |   |   |          |
|              | Ø                     | <b>ポップアップとリダイレクト</b><br>フロック <sub>用か</sub>             |   |        |     | > |   |   |          |
|              | ē                     | <b>押し付けがましい広告</b><br>ブロック済み                            |   |        |     | > |   |   |          |
|              | Φ                     | <b>バックグラウンド同期</b><br>最近閉じたサイトでデータの送受信の完了を許可する          |   |        |     | > |   |   |          |
|              | $\overline{\uparrow}$ | <b>自動ダウンロード</b><br>サイトが複数のファイルを目動的にダウンロードしようとしたときに確認する |   |        |     | > |   |   |          |
|              | $\odot$               | プロトコル ハンドラー<br>サイトがプロトコルの既定のハンドラーとなることを求めることを許可する      |   |        |     | > |   |   |          |

|              | 🗖 🕸 設定                      | × +            |              |       |      |       | - | ×            |
|--------------|-----------------------------|----------------|--------------|-------|------|-------|---|--------------|
| $\leftarrow$ | C C Edge   edge://settings/ | content/popups |              | ☆ G   | C) 1 | ^= 1⊕ | ~ | <br><b>Q</b> |
|              |                             | △ 組織によるブラ      | ウザーは管理されています |       |      |       |   |              |
| =            | 設定                          |                |              | Q 設定の | 検索   |       |   |              |
| ~            | サイトのアクセス許可 / ボ              | ップアップとリダイ      | レクト          |       |      |       |   |              |
|              | ブロック済み (推奨)                 |                |              |       |      |       |   |              |
|              | ブロック                        |                |              |       |      | 追加    |   |              |
|              | 追加されたサイトはありません              |                |              |       |      |       |   |              |
|              | 許可                          |                |              |       |      | 追加    |   |              |
|              | 追加されたサイトはありません              |                |              |       |      |       |   |              |
|              |                             |                |              |       |      |       |   |              |
|              |                             |                |              |       |      |       |   |              |
|              |                             |                |              |       |      |       |   |              |
|              |                             |                |              |       |      |       |   |              |
|              |                             |                |              |       |      |       |   |              |

|   | 🗖 🕸 設定 |              |              | × +             |           |        |        |      |   |       |    |    | - | ×     |                  |
|---|--------|--------------|--------------|-----------------|-----------|--------|--------|------|---|-------|----|----|---|-------|------------------|
| ~ | C Q E  | dge   edge:, | //settings/o | content/pop     | ıps       |        |        |      | 2 | 3   D | £≡ | Ē  | ∞ | <br>0 |                  |
|   |        |              |              | ć               | 〕 組織による   | ブラウザーに | は管理されて | こいます |   |       |    |    |   |       |                  |
| = | 設定     |              |              |                 |           |        |        |      | Q | 設定の検索 |    |    |   |       |                  |
| ÷ | ታイトのア  | ックセス許        | 可 / ポ        | ップアッ            | プとリダ      | イレク    | ۲      |      |   |       |    |    |   |       |                  |
|   | ブロック済み | り(推奨)        |              |                 |           |        |        |      |   |       |    |    |   |       |                  |
|   | ブロック   |              |              | サイト             | の追加       |        |        |      | × |       |    | 追加 |   |       |                  |
|   | 追加されたサ | イトはありませ      | h            | サイト<br>portal.s | spu.ac.ip | 1      |        |      |   | _     |    |    |   |       | portal cau ac in |
|   | 許可     |              |              |                 | ,         |        |        |      |   |       |    | 追加 |   |       | portai.spu.ac.jp |
|   | 追加されたサ | イトはありませ      | h            |                 | 追加        |        | +72    | ンセル  |   |       |    |    |   |       |                  |
|   |        |              |              |                 |           |        |        |      |   |       |    |    |   |       |                  |

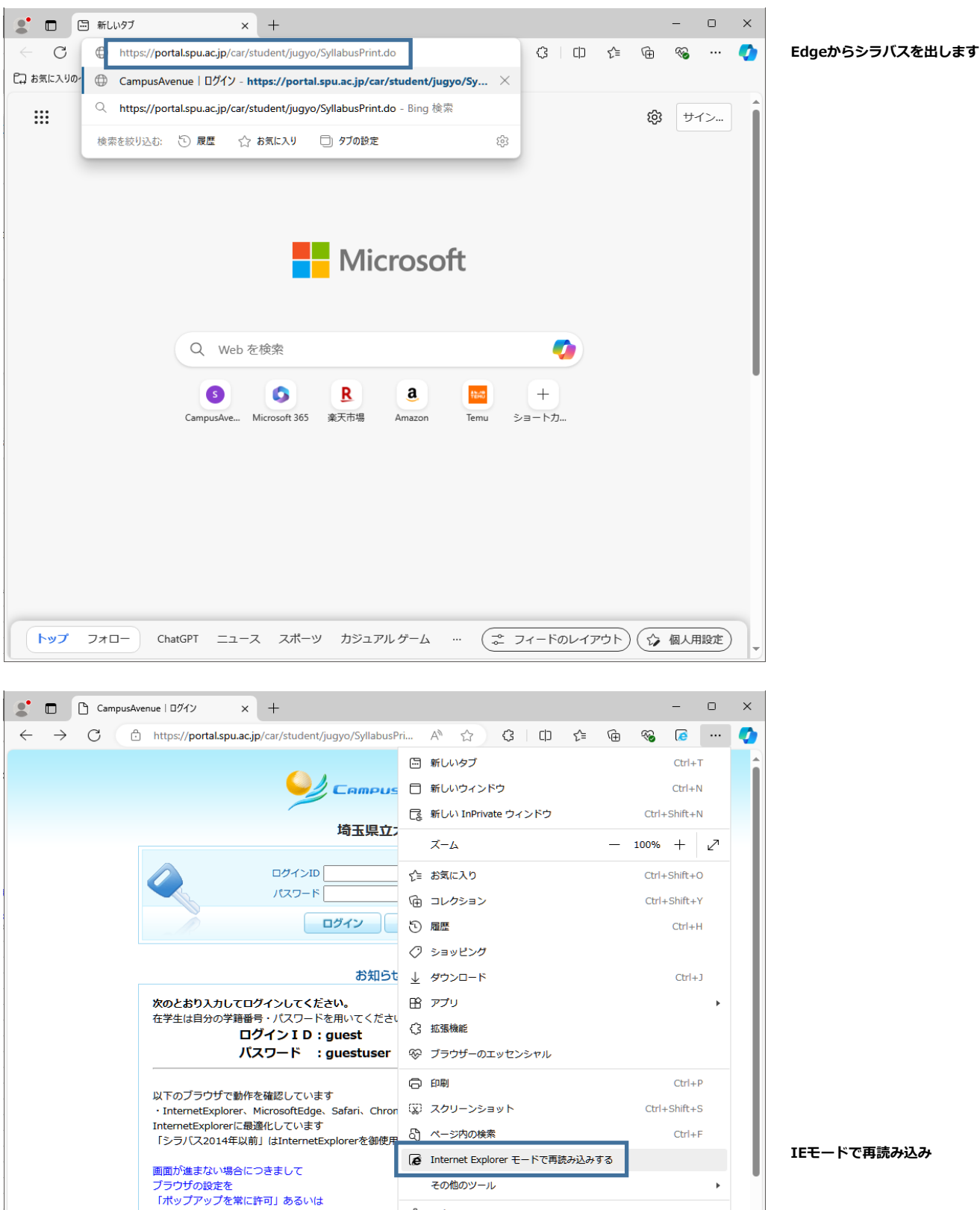

⑦ ヘルプとフィードバック

Microsoft Edge を閉じる

Þ

「ポップアップブロックをオフ」等に設定して下さい 😥 設定

アクセスエラーと表示される場合につきまして 「指定のページへのアクセス権がありません」と表示 の再起動を行ってください

## https://portal.spu.ac.jp/car/student/jugyo/SyllabusPrint.do

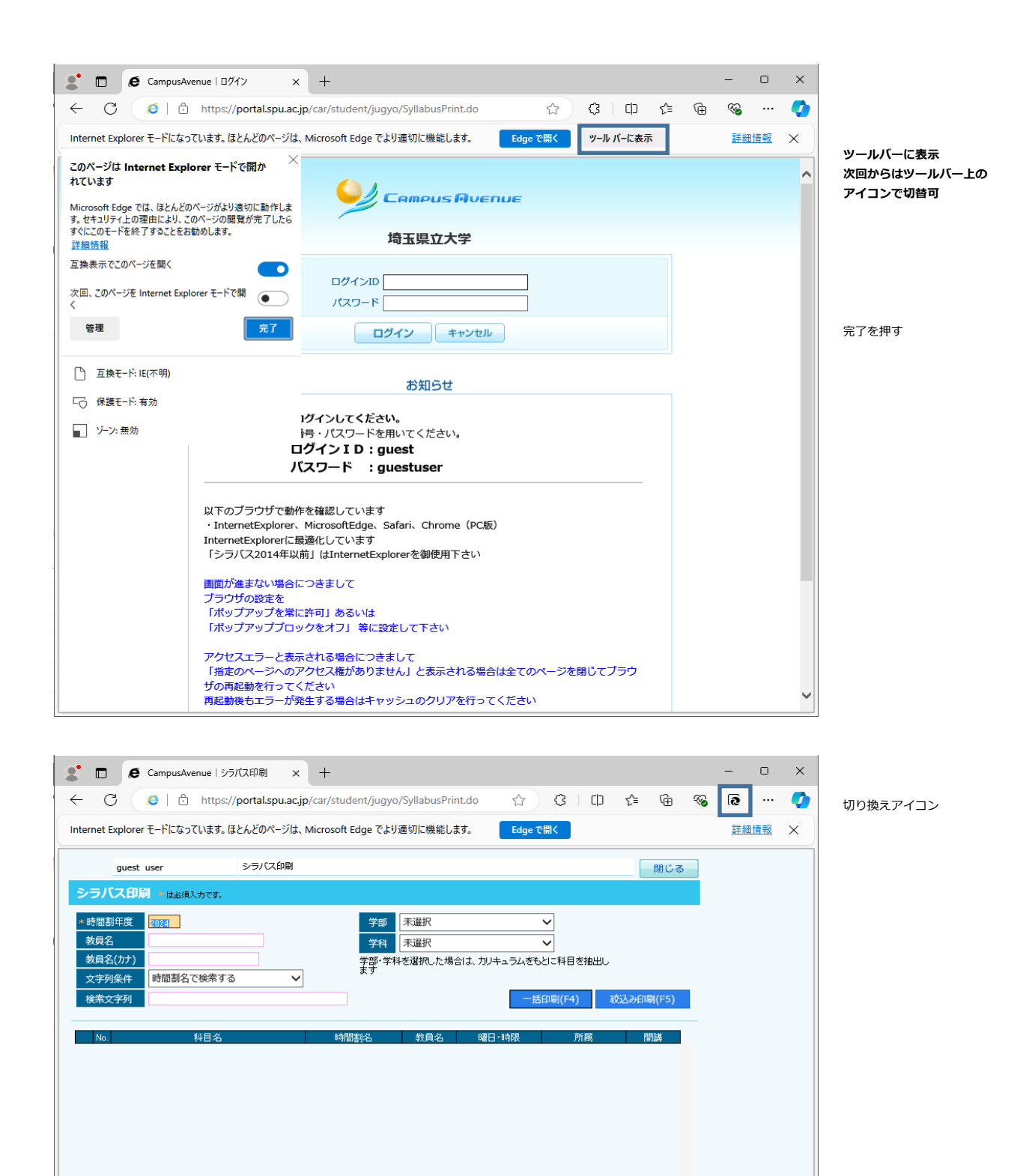

|     |        |                   |                  |                     | 5)           | h         |                  | ¢ 0        |   |    |     |
|-----|--------|-------------------|------------------|---------------------|--------------|-----------|------------------|------------|---|----|-----|
| en  | net    | Explorer モードにな    | よっています。 ほとんどのペーシ | パは、Microsoft Edge て | こより適切に機能し    | ,ます。 Ed   | ge で開く           |            |   | 詳細 | 田情報 |
|     |        | guest user        | シラバス印            | <del>ا</del>        |              |           |                  | 開じる        | 3 |    |     |
| 5   | -<br>- | 「ス印刷 ****         | 須しつです            |                     |              |           |                  |            |   |    |     |
|     |        |                   | ////J/3+         | N.                  | a a Many     |           |                  |            |   |    |     |
| ▶ 眠 | 間      | 副年度 <u>2014</u>   |                  | 学語                  | ■ 11:字部      |           | ~                |            |   |    |     |
| 羽   | 貝谷     | <u> </u>          |                  | 学科                  | 14 011: 看護   |           | $\sim$           |            |   |    |     |
| 教   | 貝名     | <u> 名(カナ)</u>     |                  | 学部・                 | 学科を選択した場     | 給は、カリキュラム | 、をもとに科目を抽出       | J          |   |    |     |
| 文   | 字列     | 间条件 時間割           |                  | ~                   |              |           |                  |            |   |    |     |
| 楨   | 索      | 文字列 看護            |                  |                     |              |           | 一括印刷(F4)         |            |   |    |     |
|     |        |                   |                  |                     |              |           | 10-1-010-0       |            |   |    |     |
|     | No     |                   | 科日々              | 時間割之                | 約員々          | 8度口,85段   | 所属               | 門試         |   |    |     |
|     | 1      | 看護学入門             | 1910-00          | 看護学入門               | 川畑貴美子        | 火 • 5     | 学部看護             | 1年次        |   |    |     |
| _   | -      |                   |                  | and so that         |              | ~ •       | 学部看護             | 3年次        |   |    |     |
|     | 2      | 看護学原論             |                  | 看護学原論               | 金子潔子         | 水・5       | 学部看護             | 1年次        |   |    |     |
| _   |        |                   |                  |                     | al attack in |           | 学部看護             | 3年次        |   |    |     |
|     | 3      | 有護過程論             |                  | 有護過程論               | 佐藤政枝         | 7K・4      | 字部有護             | 1年次        |   |    |     |
|     | 4      | <b>君雄方注 I (君調</b> | #の其木技術)          | 看雑方は ↓ (看雑          | の其宣授続        | 74.5      | 子部有應<br>受或者難     | 3年次        |   |    |     |
| ~   | 4      | 自護力広工(信言          | 受い、空中に入り         | 自該川広1(自該            | 小空 門後夜       | M • 2     | 于即自族<br>受如若嫌     | 1年次        |   |    |     |
| -   | 5      | 看護方法Ⅱ(日第          | 営生活援助技術)         |                     | 生活 武田美津代     | 住中        | 学部看護             | 2年次        | 1 |    |     |
| _   | 0      |                   |                  | 「「「」」(「「」」          |              | offer 1   | 学部君雄             | 2年次        |   |    |     |
|     | 6      | 看護方法Ⅲ (診開         | 断治療の援助技術)        | 看護方法Ⅲ(診断            | 治療 新村洋未      | 火・4~5     | 学部看護             | 2年次        |   |    |     |
| _   |        |                   |                  | の援助技術)①             |              | - · · ·   | 学部看誰             | 3年次        |   |    |     |
| ٦   | 7      | 看護方法Ⅲ(診問          | 断治療の援助技術)        | 看護方法Ⅲ(診断            | 治療 新村洋未      | 金・3~4     | 学部看護             | 2年次        |   |    |     |
| _   |        |                   |                  | の援助技術) ②            |              |           | 学部看護             | 3年次        |   |    |     |
|     | 8      | 看護方法Ⅳ(実践          | 19的看護展開)         | 看護方法Ⅳ(実践            | 的看 後藤桂子      | 金・3~4     | 学部看護             | 2年次        |   |    |     |
|     |        |                   |                  | 護展開)①               |              |           | 学部看護             | 3年次        |   |    |     |
|     | 9      | 看護方法Ⅳ(実設          | 19的看護展開)         | 看護方法Ⅳ(実践            | 的看後藤桂子       | 火・4~5     | 学部看護             | 2年次        |   |    |     |
|     |        |                   |                  | 護展開) ②              |              |           | 学部看護             | 3年次        |   |    |     |
|     | 10     | 看護倫理              |                  | 看護倫理                | 佐藤西枝         | 木・3~4     | 学部看護             | 3年次        |   |    |     |
|     |        |                   |                  |                     |              |           | A TRADICIONAL AN |            |   |    |     |
|     |        |                   |                  |                     |              |           | 全選択(Ctrl+A)      | クリア(Alt+C) |   |    |     |
|     |        |                   |                  |                     | 7°14**1-(    |           |                  | +_         |   |    |     |
|     |        |                   |                  | CD/DJ/CUT+P/        |              | AIL+V) J  | ′1//щ/J(/чіс+г)  |            |   |    |     |

|             |                                                                                                    |                                                                               |                                                                                        |                                                              | _                         | 4                                         |                     |                           |                          |                                                                                                    |                     |                       |    |
|-------------|----------------------------------------------------------------------------------------------------|-------------------------------------------------------------------------------|----------------------------------------------------------------------------------------|--------------------------------------------------------------|---------------------------|-------------------------------------------|---------------------|---------------------------|--------------------------|----------------------------------------------------------------------------------------------------|---------------------|-----------------------|----|
| Super V     | isual Formade Print                                                                                                    | 1 / 1                                                                         | -  12                                                                                  | 20% +                                                        |                           | <u>م</u> ک                                |                     |                           |                          |                                                                                                    |                     | ×                     |    |
| " 連携        | と統合"の科目                                                                                                    |                                                                               | 看護専門                                                                                   | 月科目                                                          |                           |                                           |                     |                           |                          |                                                                                                    |                     |                       |    |
|             | 授業科目名                                                                                                    | 1                                                                             | 時間割番号                                                                                  | 曜日・時限                                                        | 看護                        | 開講時期 福入理                                  | <b> </b> およ<br>学 作業 | び 必修社福 #                  |                          | ・ 選択                                                                                                    | ( ○) (<br>検査 □      | の別<br>1腔 <sup>表</sup> | 友罪 |
| カリ<br>看言    | キュラム2012<br>隻方法 I( 看護の基本技術)                                                                                                    |                                                                               | 111000401                                                                              | 水曜5限                                                         | 1後<br>◎                   |                                           |                     |                           |                          |                                                                                                    |                     |                       |    |
| Basi        | c Nursing Skills I                                                                                                    |                                                                               |                                                                                        |                                                              |                           |                                           |                     |                           |                          |                                                                                                    |                     |                       |    |
| 読替          | カリキュラム2006<br>看護方法 I                                                                                                    |                                                                               | 51111                                                                                  |                                                              |                           |                                           |                     |                           |                          |                                                                                                    |                     |                       |    |
| 料目          |                                                                                                    |                                                                               |                                                                                        |                                                              |                           |                                           |                     |                           |                          |                                                                                                    |                     |                       |    |
| 履修にお<br>注意点 | ける<br>-                                                                                                    |                                                                               |                                                                                        |                                                              |                           | e - 975                                   |                     | in th                     |                          |                                                                                                    | с                   |                       |    |
| 授業科目        | 区分 専門科目                                                                                                    |                                                                               | 単位数 /                                                                                  | 時間数(注)                                                       |                           | 1単位                                       | c :                 | 30 時間                     | 授美                       | 業形態                                                                                                    | Ĩ                   | 寅習                    | -  |
| 担当教員        | 2 [到日書/(書] 言語語                                                                                                    |                                                                               | 後藤                                                                                     | 林工                                                           |                           | (計田)                                      | is his / is         |                           |                          | C.L.L.M. J.                                                                                                    |                     |                       |    |
| 【授          | (4) Lや日貢に有」の値報<br>業の概要】<br>対象の安全・安楽・自立を目指<br>看護場面における支援技術とし<br>ケアを提供するための観察方法、                                                      | <ul> <li>[担]</li> <li>記た目的意識的な</li> <li>で、対人関係にお</li> <li>療養環境の調整、</li> </ul> | 当者」 木村<br>に直接行為でま<br>3ける基本的創<br>感染予防に3                                                 | 24<br>中子<br>かる 看 護 技 術 に<br>態度を 養いなが<br>対する 基本 技術            | ついて<br>ら、=3<br>を学ぶ        | 新井!<br>新井!                                | を律代<br>兼紀子<br>基礎的パ  | な 知識と<br>n ン の 打          | 技術を                      | 学習す 全や安                                                                                                    | か<br>る。<br>楽な       |                       | _  |
| 【授【教        | (1) 「ド日貢に石」の価額<br>業の概要】<br>対象の安全・安楽・自立を目指<br>看護場面における支援技術とし<br>ケアを提供するための観察方法、<br>育目標および「連携と統合<br>対象に適した方法で看護を実<br>をととのえる看護技術を習得する。 | [担]<br>記した目的意識的な<br>で、対人関係にお<br>療養環境の調整、<br>」との関係】<br>気する能力の基礎を<br>っ。         | 当者] 本村<br>: 直接行為でま<br>: 直接行為でま<br>: 前<br>: 前<br>: 前<br>: 前<br>: 前<br>: 前<br>: 前<br>: 前 | 24<br>中子<br>5 る 看 護技 術に<br>8 度を 養いなが<br>引する 基本技術<br>とめに、 看護場 | ついて<br>ら、=><br>を学ぶ<br>面にす | (新井)<br>(、 そ の<br>: ミュニ<br>: ジョー<br>: ジョー | <sup>e</sup>        | な 知識と<br>1 ン の 封<br>将と、 ネ | *<br>技術を<br>技法、安<br>†象を取 | h<br>竹<br>(<br>中<br>で<br>や<br>で<br>や<br>安<br>で<br>す<br>・<br>や<br>つ<br>し<br>さ<br>や<br>や<br>で<br>や<br>つ<br>し<br>さ<br>や<br>や<br>つ<br>し<br>さ<br>や<br>や<br>つ<br>し<br>さ<br>や<br>や<br>つ<br>し<br>さ<br>や<br>つ<br>し<br>さ<br>や<br>つ<br>し<br>さ<br>や<br>つ<br>し<br>さ<br>や<br>つ<br>し<br>さ<br>や<br>つ<br>し<br>さ<br>や<br>つ<br>し<br>う<br>や<br>つ<br>し<br>う<br>や<br>つ<br>し<br>う<br>や<br>つ<br>し<br>う<br>や<br>つ<br>し<br>う<br>や<br>つ<br>し<br>う<br>い<br>う<br>い<br>い<br>う<br>い<br>う<br>い<br>い<br>う<br>い<br>う<br>い<br>う<br>い<br>う<br>い<br>い<br>つ<br>い<br>つ<br>い<br>つ<br>い<br>つ<br>い<br>つ<br>い<br>い<br>い<br>い<br>い<br>い<br>い<br>い<br>い<br>い<br>い<br>い<br>い | か<br>る。<br>楽な<br>環境 |                       |    |